# Iwona Iskierka, Sławomir Iskierka

Zastosowanie technik symulacji w dydaktyce metod numerycznych

Dydaktyka Informatyki 5, 127-135

2010

Artykuł został opracowany do udostępnienia w internecie przez Muzeum Historii Polski w ramach prac podejmowanych na rzecz zapewnienia otwartego, powszechnego i trwałego dostępu do polskiego dorobku naukowego i kulturalnego. Artykuł jest umieszczony w kolekcji cyfrowej bazhum.muzhp.pl, gromadzącej zawartość polskich czasopism humanistycznych i społecznych.

Tekst jest udostępniony do wykorzystania w ramach dozwolonego użytku.

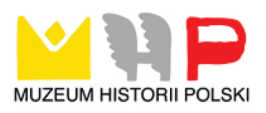

#### Iwona Iskierka, Sławomir Iskierka

### ZASTOSOWANIE TECHNIK SYMULACJI W DYDAKTYCE METOD NUMERYCZNYCH

#### Wstęp

Komputery stanowią podstawową infrastrukturę rozwoju techniki. Najważniejszymi obszarami zastosowania komputerów w pracy inżyniera są: wspomaganie projektowania, wspomaganie czynności pomiarowo-diagnostycznych, wspomaganie decyzji oraz wspomaganie projektowania obiektów technicznych. Proces realizacji wspomnianych wyżej funkcji bardzo ściśle związany jest z wykorzystaniem metod numerycznych, tzn. metod przybliżonego rozwiązywania problemów matematycznych z dziedziny algebry, analizy, probabilistyki, geometrii, za pomocą narzędzi obliczeniowych (głównie komputerów) umożliwiających wykonywanie jedynie operacji logicznych i algebraicznych [Krupka 1997]. Istotną sprawą jest zwrócenie uwagi na to, iż podstawą obliczeń naukowo-technicznych jest modelowanie matematyczne. Modelowanie matematyczne służy do opisania projektowanego obiektu z wykorzystaniem formuł matematycznych. Wspomniany opis matematyczny może stać się podstawą symulacji zachowania tego obiektu z wykorzystaniem komputera.

#### 1. Modelowanie matematyczne w obliczeniach naukowo-technicznych

Modelowanie matematyczne umożliwia przeniesienie wniosków wynikających z symulacji na projekt obiektu fizycznego i proces jego wytwarzania. Istotne jest to, iż do symulacji komputerowej wykorzystywane są wyłącznie modele matematyczne. Model matematyczny jest zbiorem reguł i zależności, na podstawie których można przewidzieć (w drodze obliczeń) przebieg modelowanego procesu. Modelem matematycznym badanego układu materialnego nazywa się taki układ równań, którego rozwiązania są podobne do przebiegów wielkości modelowanej [Tarnowski, 2003]. Wyróżnia się dwa rodzaje modeli matematycznych, ze względu na sposób pozyskiwania informacji do utworzenia modelu matematycznego: modele zjawiskowe i modele aproksymujące. W modelach zjawiskowych korzysta się głównie ze wzorów, które wynikają z praw fizyki i chemii. W modelach matematycznych aproksymujących korzysta się z wyników pomiarów obiektu – oryginału, a postać modelu matematycznego dobierana jest arbitralnie.

Na rysunku 1 przedstawiono schemat tworzenia modelu matematycznego [Krupka 1997].

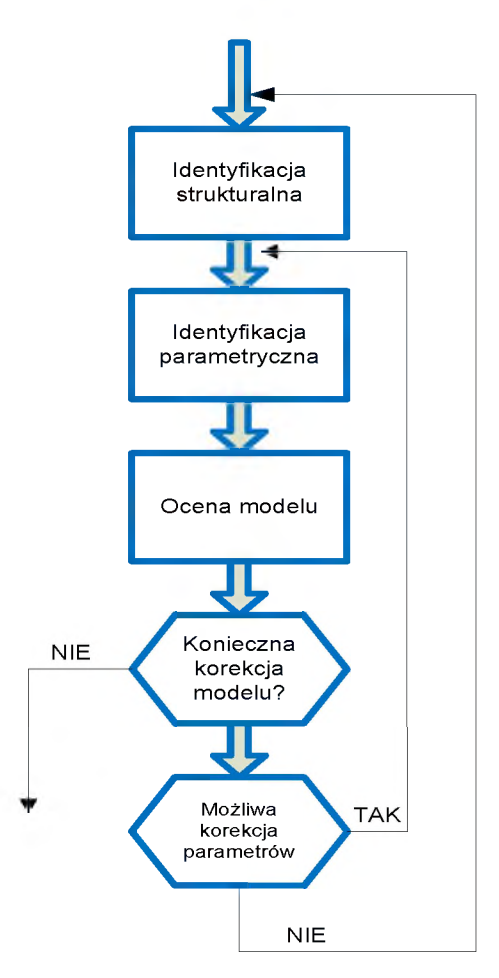

Rys. 1. Schemat tworzenia modelu matematycznego

Według Tarnowskiego [2003] modelowanie jest próbą przedstawienia jakiegoś zjawiska lub właściwości, którą staramy się zrozumieć lub zbadać, w kategoriach innych zjawisk lub właściwości, które już rozumiemy. Tworzenie modelu poprzedza zdefiniowanie zmiennych, za pomocą których jest formułowany model obiektu i jego otoczenia. Dla celów symulacji komputerowej model powinien obejmować: konfigurację modelu, reguły działania, postać wymuszeń, warunki początkowe zmiennych stanu, parametry układu.

#### 2. Techniki symulacji w dydaktyce metod numerycznych

Modele matematyczne moga być badane następujacymi metodami: metody analityczne, metody wykreślne i metody symulacyjne. Stosując metody analityczne, korzysta się z obliczeń numerycznych tylko w celu uzyskania ostatecznych wyników liczbowych [Tarnowski, 2003]. Metody analityczne to możliwości poszukiwania rozwiazań jakościowych lub ilościowych, ścisłych lub przybliżonych, które dają sie zapisać w postaci analitycznej. Z metodami wykreślnymi wiaże się proces poszukiwania rozwiazań przybliżonych na drodze operacji wykreślnych. Metody wykreślne moga prowadzić do niezbyt dokładnych wyników liczbowych, lecz są stosunkowo łatwe i szybkie. Metody symulacyjne natomiast pozwalaja uzyskać wyniki przybliżone poprzez przeprowadzanie jednokrotnych lub wielokrotnych eksperymentów numerycznych, które symulują doświadczalne badania obiektu rzeczywistego. Symulacja komputerowa jest procesem, której celem jest odtworzenie przebiegu badanego procesu na podstawie jego modelu matematycznego za pomoca komputera i zbadanie wpływu otoczenia (sygnały wejściowe) i wewnetrznych właściwości obiektu (parametry procesu) na charakterystyki obiektu. Przeprowadzone badania sondażowe [Mielczarek, 2003] pozwalają stwierdzić, iż w trakcie zajęć dotyczących symulacji statycznej najczęściej wykorzystywany jest arkusz kalkulacyjny Excel, natomiast symulacje dyskretną prowadzi się za pomocą narzędzi dedykowanych tej metodzie, takich jak GPSS (najczęściej), AweSim, Arena, Extend. W niektórych przypadkach (rzadko) wykorzystuje się ogólne języki programowania np. Pascal, C++. W przypadku pojeć z zakresu metod numerycznych czesto wykorzystuje się szerokie możliwości zastosowania arkuszy kalkulacyjnych Excel do budowy różnych typów modeli symulacyjnych. W takiej sytuacji wykorzystanie arkusza kalkulacyjnego nie wymaga wprowadzenia studentów do nowego narzedzia. W budowanych modelach można wykorzystać możliwości Visual Basic for Applications. Należy jednak pamietać o ograniczeniach dotyczących budowy modeli symulacyjnych w arkuszu: modelowanie w arkuszu bardzo złożonych struktur danych wymaga zaawansowanego VBA, powolność działania arkusza, w niektórych przypadkach wydłużenie czasu symulacji. Nie umniejsza to jednak ogromnej wartości dydaktycznej tkwiacej w arkuszach programu Excel. Poniżej przedstawiono możliwości arkusza Excel w implementacji metody bisekcji w rozwiązywaniu obwodów z elementami nieliniowymi. Metoda bisekcji jest najprostsza i jednocześnie najwolniej zbieżną metodą rozwiązywania równań nieliniowych (poszukiwania miejsc zerowych funkcji). Rozwiazanie poszukiwane jest popodział pierwotnego przedziału [x<sub>p</sub>,x<sub>k</sub>] na dwie równe części i wybraprzez nie tej części, na końcach której funkcja ma różne znaki. Jeśli funkcja jest ciągła, to w wybranym przedziale musi istnieć punkt, dla którego f(x) = 0. Otrzymany przedział ponownie dzielimy na równe cześci i postępujemy w ten sam sposób jak powyżej.

Rezystancję nieliniową o charakterystyce napięciowo-prądowej  $i = 3.1 \cdot 10^{-8} u^{3.5}$  połączono szeregowo z rezystancją R<sub>2</sub>. Napięcie źródła E jest równe 120 V. Dobrać tak wartość rezystancji R<sub>2</sub>, aby prąd w obwodzie wynosił I=0.22 A. Obliczyć moce tracone w obu elementach.

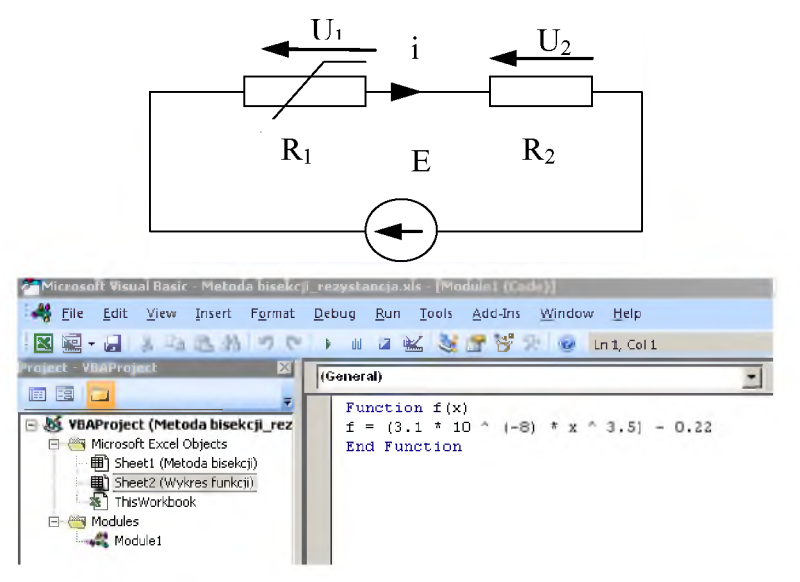

Rys. 2. Przykład obwodu z elementem nieliniowym i wykorzystywana funkcja w edytorze VBA

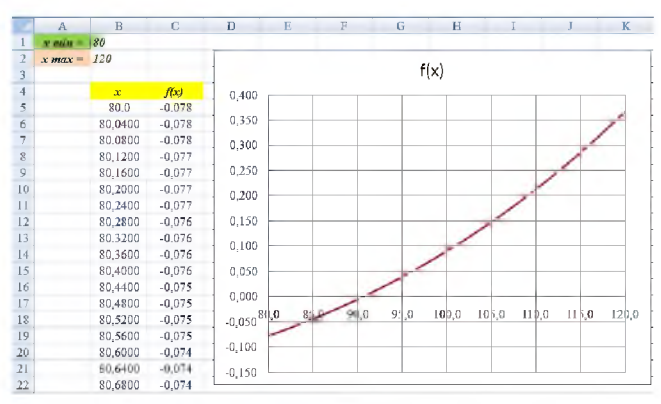

Rys. 3. Wykres funkcji jako funkcji użytkownika w arkuszu Excel, z możliwością ustalania wartości x<sub>min</sub>i x<sub>mzx</sub>

W sytuacji wykorzystania funkcji jako funkcji użytkownika, można ustalać wartości  $x_{min}$  i  $x_{mzx}$  obserwać zmiany na wykresie funkcji. Na rysunku 4 przedstawiono propozycję implementacji metody bisekcji w arkuszu Excel, w przypadku powyższego zadania. W arkuszu wykorzystywana jest wcześniej utworzona funkcja. Użytkownik ma możliwość wpisywania wartości początkowej  $(x_p)$  oraz wartości końcowej  $(x_k)$  i obserwacji na bieżąco zmieniających się wyników. Jest także możliwość wykorzystania nazwy zakresu (eps).

|                       |            |            | 5.4        | stade blee    | lenii       |             |            |                |
|-----------------------|------------|------------|------------|---------------|-------------|-------------|------------|----------------|
|                       |            |            | IVI        | etoda bise    | ксјі        |             |            |                |
| wartość<br>początkowa | 80,0       |            |            |               |             |             |            |                |
| wartość               |            | ]          |            |               |             |             |            |                |
| końcowa:              | 120,0      |            |            |               |             |             |            |                |
| ens                   | 1.00012-05 | 1          |            |               |             |             |            |                |
| ope                   | 4,00000 00 |            |            |               |             |             |            |                |
| iteracje              | X.         | 14         |            | 10.1          | f(xo)       | 100 Jaco    | Zbietnuść? | Stralles       |
| 0                     | 80.000000  | 120,000000 | 100,000000 | -7 S037E-02   | 0.090000    | -7.0233E-03 | FALSZ      | FALSZ          |
| 1                     | 80.000000  | 100.000000 | 90,000000  | -7.8037E-02   | -0.005607   | 4.3756E-04  | FALSZ      | FALSZ          |
| 2                     | 90.000000  | 100,000000 | 95,000000  | -1.6071E-03   | 0.039056    | -2.1899E-04 | FALSZ      | FALSZ          |
| 3                     | 90.000000  | 95,000000  | 92,500000  | -1.6071E-03   | 0.015971    | -S.954SE-05 | FAŁSZ      | FALSZ          |
| 4                     | 90.000000  | 92,500000  | 91,250000  |               | 0.004997    | -2.8019E-05 | FALSZ      | FALSZ          |
| 5                     | 90.000000  | 91,250000  | 90,625000  | -5.6071E-03   | -0,000351   | 1.9666E-06  | FAŁSZ      | FALSZ          |
| 6                     | 90.625000  | 91,250000  | 90,937500  | -3.5073E-04   | 0.002312    | -8.1077E-07 | FAŁSZ      | FALSZ          |
| 7                     | 90.625000  | 90,937500  | 90,781250  | -3.5073E-04   | 0.000978    | -3.4287E-07 | FALSZ      | FALSZ          |
| S                     | 90.625000  | 90,781250  | 90,703125  | -3.5073E-04   | 0.000313    | -1.096SE-07 | FAŁSZ      | FALSZ          |
| 9                     | 90.625000  | 90,303125  | 90.664063  | -3,5073E-04   | -0.000019   | 6.7288E-09  | FALSZ      | FALSZ          |
| 10                    | 90.664063  | 90,703125  | 90,683594  | -# 91\$5E-05  | 0.000147    | -2 S149E-09 | FALSZ      | FALSZ          |
| 11                    | 90.664063  | 90,683594  | 90,673828  | - 9185E-05    | 0.000054    | -1.2232E-09 | FALSZ      | FALSZ          |
| 12                    | 90.664063  | 90,673828  | 90,668945  | - 9185E-05    | 2,2283E-05  | -4,2751E-10 | FALSZ      | FALSZ          |
| 13                    | 90.664063  | 90.668945  | 90,666504  | -1 9185E-05   | 1,5485E-06  | -2,9709E-11 | FALSZ      | PRAWDA         |
| 14                    | 90.664063  | 90.666504  | 90,665283  | -1 9185E-05   | -8.8184E-06 | 1,691SE-10  | FALSZ      | PRAWD/         |
| 15                    | 90.665283  | 90.666504  | 90,665894  | -# \$1\$4E-06 | -3.6350E-06 | 3,2054E-11  | FALSZ      | PRAWD/         |
| 16                    | 90.665894  | 90,666504  | 90,666199  | -3,6350E-06   | -1.0432E-06 | 3,7920E-12  | FALSZ      | PRAWDA         |
| 17                    | 90.666199  | 90,666504  | 90,666351  | -1.0432E-06   | 2,5266E-07  | -2,6358E-13 | FALSZ      | PRAWDA         |
| 18                    | 90.666199  | 90,666351  | 90,666275  | -1,0432E-06   | -3,9528E-07 | 4,1236E-13  | FALSZ      | PRAWDA         |
|                       |            |            | 00.000310  | 5 ACA AT AT   | 7.120/77.00 | 0.010/07.14 | EAL 27     | THE 4 ST (T) 4 |

Rys. 4. Propozycja implementacji metody bisekcji w arkuszu Excel

| Project VERProject X                                                                                                    | (General)                                                                                                    |  |  |  |  |  |
|----------------------------------------------------------------------------------------------------|----------------------------------------------------------------------------------------------------|--|--|--|--|--|
| VRAProject (metnda bisekcji_VRi<br>VRAProject (metnda bisekcji_VRi<br>Microsoft Excel Objects<br>Bisheet2 (Wykras funkcji)<br>ThisWorkbook<br>Modules<br>Modules<br>Modules<br>Modules<br>Modules<br>Modules<br>Modules<br>Modules<br>Modules | <pre>Function bisect(xp, xk, toler)<br/>fp = f(xp)<br/>xo = (xp + xk) / 2<br/>iter = 0<br/>maxiter = 1000<br/>bo<br/>fo = f(xo)<br/>test = fp * fo<br/>If test &lt; 0 Then<br/>xk = xo<br/>Else<br/>xp = xo<br/>fp = fo<br/>End If<br/>dx = Abs(xk - xp)<br/>xo = (xp + xk) / 2<br/>iter = iter + 1<br/>Loop While dx &gt; toler And iter &lt;= maxiter<br/>If iter &gt; maxiter Then MsgBox ("Obliczenia")<br/>bisect = xo<br/>End Function<br/>Function f(x)<br/>f = (3.1 * 10 * (-8) * x * 3.5) = 0.22<br/>End Function</pre> |  |  |  |  |  |
| E4 <del>•</del> <b>f</b> = :                                                                                                    | =bisect(xp xk toler)                                                                                                    |  |  |  |  |  |
| A B (                                                                                                    | C D E                                                                                                    |  |  |  |  |  |
| 1 Metoda bi                                                                                                    | isekcji - implementacja w VBA                                                                                                    |  |  |  |  |  |
| 2                                                                                                    |                                                                                                    |  |  |  |  |  |
| 3 wartość początkowa 80,0                                                                                                    |                                                                                                    |  |  |  |  |  |
| 4 wartość końcowa 120,0                                                                                                    | <b>x</b> <sub>0</sub> = 90,666317939758300                                                                                                    |  |  |  |  |  |
| 5 eps 1,000E-0                                                                                                    | 05 <b>f(x</b> <sub>0</sub> ) = -3,08097E-08                                                                                                    |  |  |  |  |  |
| 6                                                                                                    |                                                                                                    |  |  |  |  |  |

Rys. 5. Funkcja bisect [Źródło: Opracowanie własne]

| Project - VBAProje                                                               | :ct                             | ×            | (General) |                                                                                                    |                  |                     |             |         |           |                      |
|----------------------------------------------------------------------------------|---------------------------------|--------------|-----------|----------------------------------------------------------------------------------------------------|------------------|---------------------|-------------|---------|-----------|----------------------|
| Project. VBAProject. VBAProject. VBAProject. VBAProject (metoda_vewtona.ad       |                                 |              |           | Identify Identify   Option Explicit Const e = 2.7182818   Public Function Fx(x &s Double) &s Double Factor   Fx = (3.1 * 10 ^ (-8) * x ^ 3.5) - 0.22 End Function   Public Function dFx(x &s Double) &s Double Factor   Function Function   Public Function NewtonsMethod(x0 &s Double, e &s Double, n &s Integer) &s Double |                  |                     |             |         |           |                      |
| Sheet1 (Metoda Newtona) Sheet3 (Wyres funkcj) ThisWorkbook Go Modules A& Module1 |                                 |              |           | Dim i As Integer<br>Dim err As Double<br>Dim xn As Double<br>Dim xni As Double<br>i = 0                                                                                                    |                  |                     |             |         |           |                      |
| Properties - Modu                                                                | le1                             | ×            |           | xn = x0                                                                                                    |                  |                     |             |         |           |                      |
| Module1 Module                                                                   |                                 | •            |           |                                                                                                    |                  |                     |             |         |           |                      |
| Alphabetic Catego                                                                | rized                           |              |           | $\begin{array}{llllllllllllllllllllllllllllllllllll$                                                                                                    | e) $ln$          | d (i ∢<br>∕dE∵      | (n)         |         |           |                      |
| (Name) Module1                                                                   |                                 |              |           | err = Abs(xn<br>xn = xni<br>Wend<br>NewtonsMetho<br>End Function                                                                                                    | 1 - xn<br>d = xn | .)                  |             |         |           |                      |
| A                                                                                | В                               | С            |           | D                                                                                                    | 1                | E                   | F           | G       |           | Н                    |
| 1                                                                                |                                 |              |           |                                                                                                    |                  | Meto                | da Newtona  |         |           |                      |
| 3 4                                                                              | punkt<br>startowy<br>tolerance: | 80<br>1,000E | -05       |                                                                                                    |                  |                     |             |         |           |                      |
| 5                                                                                |                                 |              |           |                                                                                                    |                  |                     |             |         |           |                      |
| 6                                                                                | iteracje                        | Acar         |           | f (X <sub>stary</sub> )                                                                                                    | 110              | -                   | ALC: NO.    | Lowy-L  | tany D    | Groney Katary Stoler |
| 7                                                                                | 0                               | 8,00000      | E+01      | -7,80365E-02                                                                                                    | 6,210            | 90E-03              | 9,25644E+01 | 1,256E- | +01       | FALSZ                |
| 8                                                                                | 1                               | 9,25644      | E+01      | 1,65464E-02                                                                                                    | 8,944            | 17E-03              | 9,07145E+01 | 1,850E4 | H00       | FALSZ                |
| 9                                                                                | 2                               | 9,07145      | E+01      | 4,09243E-04                                                                                                    | 8,503            | 96E-03              | 9,06664E+01 | 4,812E- | 02        | FALSZ                |
| 10                                                                               | 3                               | 9,05554      | E+01      | 2,/130/E-0/                                                                                                    | 8,492            | 69E-03              | 9,06663E+01 | 3,195E- | 05        | FALSZ                |
| 11                                                                               | 4                               | 9,00003      | E+01      | 1,19488E-13                                                                                                    | 8,492            | 68E-03              | 9,00003E+01 | 1,407E- | -11       | PRAWDA               |
| 12                                                                               | 6                               | 9,00003      | 5+01      | 0,00000E+00                                                                                                    | 8,49268E-03      |                     | 9,000032+01 | 0,000E1 | 00        | PRAWDA<br>IIPAWDA    |
| 1.1                                                                              | 7                               | 9.05553      | E+01      | 0.00000E+00                                                                                                    | 8 492            | 208E-03 9,00003E+01 |             | 0,000E4 | -00       | PRAWDA               |
| 15                                                                               | 8                               | 9.05553      | E+01      | 0,0000000000000000000000000000000000000                                                                                                    |                  | 68E-03              | 9.05553E+01 | 0.000E  | 00        | PRAWDA               |
| 16                                                                               | 9                               | 9.05553      | E+01      | 0.00000E+00                                                                                                    | 8.49268E-03      |                     | 9.05553E+01 | 0.000E4 | -00       | PRAWDA               |
| 17                                                                               | 10                              | 9,05553      | E+01      | 0,00000E+00                                                                                                    | 8.49268E-03      |                     | 9,06663E+01 | 0,000E4 | -00       | PRAWDA               |
| 18                                                                               | 11                              | 9,05553      | E+01      | 0,00000E+00                                                                                                    | 8,492            | 68E-03              | 9,06663E+01 | 0,000E4 | 100       | PRAWDA               |
|                                                                                  |                                 | 2            |           | 1                                                                                                    | 5                | - 51                |             |         | 0.4-0.000 | 14.400               |
|                                                                                  | В                               | 2            | -         | (                                                                                                    | Jx               | =14                 | ewtonsM     | eruoa(s | u 1,0,000 | 7,100)               |
|                                                                                  |                                 |              |           | A                                                                                                    |                  |                     | B           | С       | D         |                      |
|                                                                                  | 1                               |              |           |                                                                                                    |                  |                     |             |         |           |                      |
|                                                                                  | 2 D                             | okładi       | ny p      | oierwiaste                                                                                                    | ek =             | 90,                 | 66632       |         |           |                      |

Rys. 6. Propozycja implementacji metody Newtona w arkuszu Excel

Istnieje również możliwość utworzenia funkcji *bisect* w edytorze VBA, obliczającej wartość  $x_0$ . Również w tej sytuacji użytkownik ma możliwość wpisywania wartości początkowej( $x_p$ ) oraz wartości końcowej( $x_k$ ) i obserwacji na bieżąco zmieniających się wyników.

Do rozwiązania analizowanego zadania można wykorzystać również metodę Newtona rozwiązywania równania nieliniowego jednej zmiennej. Użytkownik może i w tym przypadku stworzyć funkcję f jako funkcję użytkownika w edytorze VBA, przeanalizować utworzony wykres i w arkuszu Excel obserwować zmieniające się dynamicznie wyniki. Kolejne kroki algorytmu są następujące: po założeniu zerowego rozwiązania (punktu startowego) oblicza się pierwsze rozwiązanie. W sytuacji kiedy pierwsze rozwiązanie nie jest właściwym rozwiązaniem, to rozwiązanie to traktuje się jako nowy punkt startowy. Następnie obliczamy drugie rozwiązanie, itd. aż do osiągnięcia rozwiązania z odpowiednio małym błędem.

## 3. Przykładowe zasoby sieci Internet wykorzystywane w procesie wizualizacji pojęć z dziedziny metod numerycznych

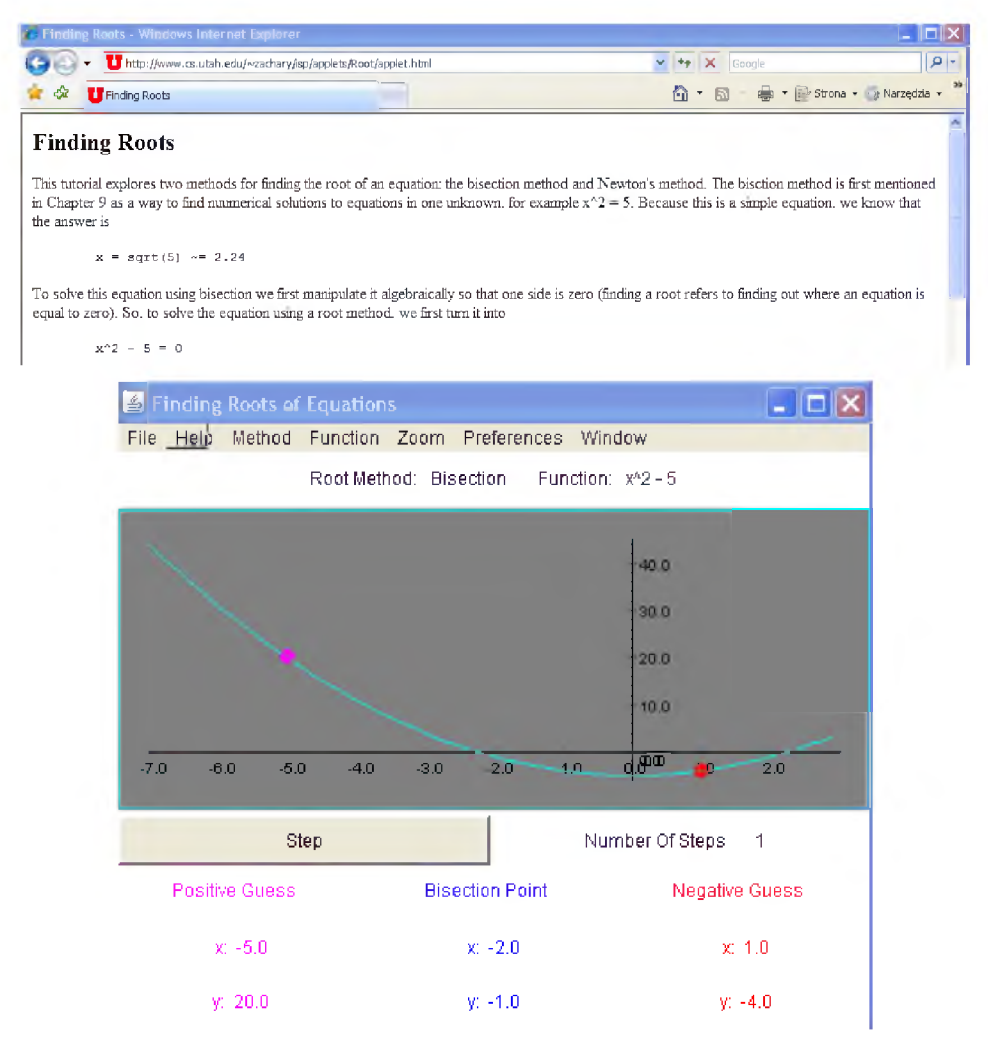

**Rys. 7. Przykład wizualizacji pojęć z zakresu metod numerycznych** [Źródło: http://www.cs.utah.edu/~zachary/isp/applets/Root/applet.html]

W zasobach światowej sieci można znaleźć wiele propozycji związanych z możliwościami wizualizacji pojęć z dziedziny metod numerycznych. Oprócz wprowadzenia teoretycznego dotyczącego poszczególnych zagadnień umieszczane są np. przykładowe applety, pozwalające obserwować proces szukania rozwiązania. Jednym z takich źródeł jest strona http://www.cs.utah.edu/ ~zachary/isp/applets/Root/applet.html z omówieniem teoretycznym i wieloma przykładami appletów. Inną ciekawą propozycją są strony internetowe: http://www.apropos-logic.com/nc/RegulaFalsiAlgorithm.html http://mathforum.org/mathtools/cell/c,15.9.17,ALL,ALL/

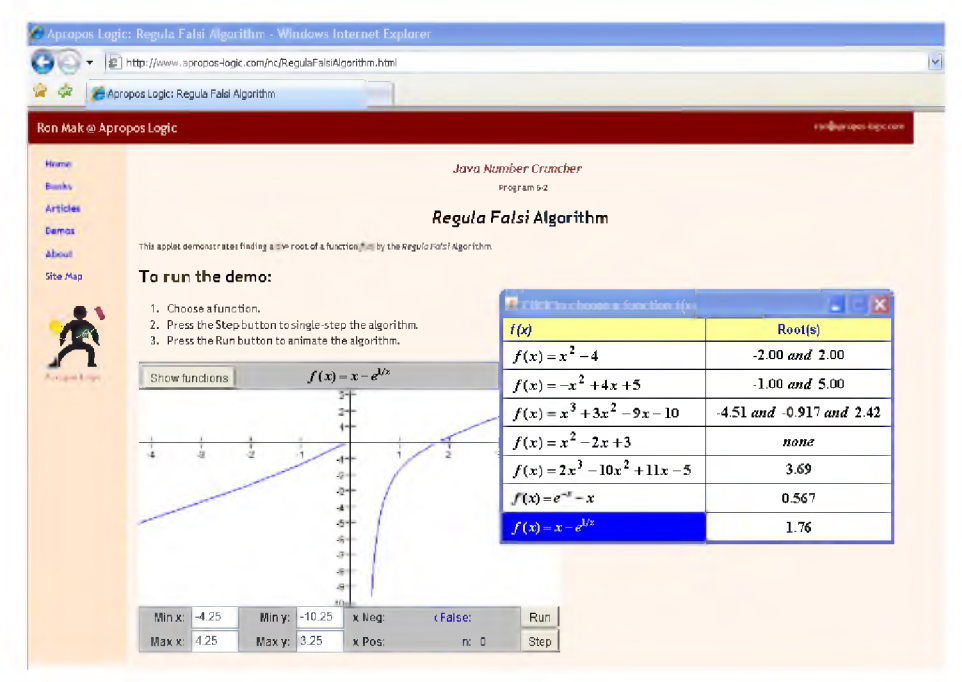

**Rys. 8. Przykład wizualizacji pojęć z zakresu metod numerycznych** Źródło: http://www.apropos-logic.com/nc/RegulaFalsiAlgorithm.html

W przedstawieniu zagadnień z zakresu metod numerycznych i w procesie wizualizacji pojęć z tej dziedziny stosuje się z powodzeniem techniki symulacji. Do budowy modeli symulacyjnych można wykorzystać ogromne możliwości arkuszy kalkulacyjnych Excel. Zaletą takiego rozwiązania jest praca studentów z narzędziem doskonale im znanym. Praca z edytorem Visual Basic for Applications i możliwości programowania w VBA rozszerzają stosowanie tego programu nawet do zaawansowanych zagadnień. Użytkownik może także wykorzystać applety Javy, umieszczone na wielu stronach internetowych opisujących przebiegu procesu szukania rozwiązania funkcji jednej zmiennej.

## Bibliografia

Krupka J., Morawski R., Opalski L. (1997), Metody numeryczne, Warszawa.

Tarnowski W., Bartkiewicz S. (2003), Modelowanie matematyczne i symulacja komputerowa dynamicznych procesów ciągłych, Koszalin

Mielczarek B.(2003), Rozważania na temat nauczania symulacji w szkolach wyższych, Wrocław http://people.rit.edu/jdweme/emem440.htm

http://www.apropos-logic.com/nc/RegulaFalsiAlgorithm.html

http://www.cs.utah.edu/~zachary/isp/applets/Root/applet.html